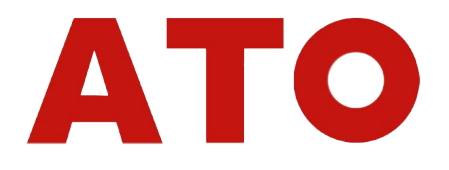

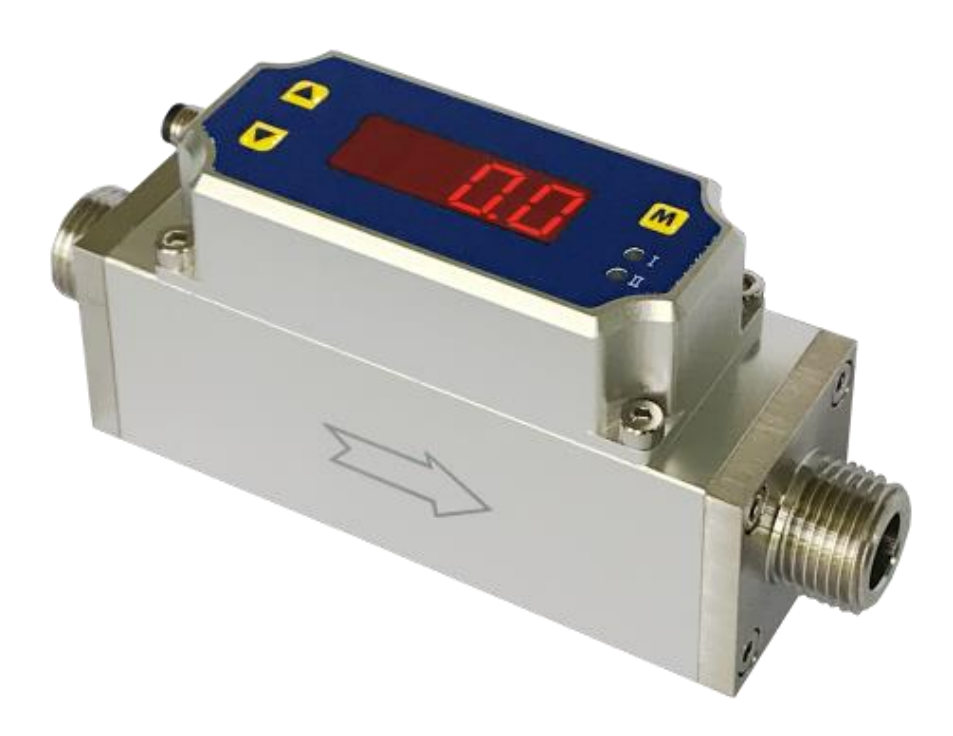

# Gas Mass Flow Meter VB.5

## Model MF4700

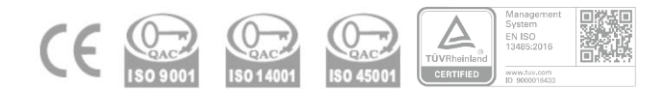

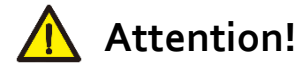

- Please carefully read this manual prior to operating this product.
- Do not open or modify any hardware which may lead to irrecoverable damage.
- Do not use this product if you suspect any malfunctions or defection.
- Do not use this product for corrosive media or in a strong vibration environment.
- Use this product according to the specified parameters.
- Only the trained or qualified personnel shall be allowed to perform product services.

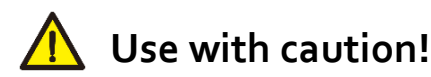

- Be cautious for the electrical safety, even it operates at a low voltage, any electrical shock might lead to some unexpected damages.
- The gas to be measured should be clean and free of particles. Do not apply this meter for liquid medium.
- Do not apply for any unknown or non-specified gases that may damage the product.
- For remote data, please be sure the meter is properly configured.

### Table of Contents

| 1. | Overview                                        | 5 |
|----|-------------------------------------------------|---|
| 2. | Receipt / unpack of the products                | 5 |
| 3. | Knowing the products                            | 7 |
| 3  | 1 Product description                           | 7 |
| 3  | 2 Power and data cable description              | 7 |
| 3  | .3 Mechanical dimensions                        | 8 |
| 4. | Installation10                                  | D |
| 5. | Operation and MENU description12                | 2 |
| 5  | 1 Check the product specifications              | 2 |
| 5  | .2 Check the leakage                            | 2 |
| 5  | .3 Power the meter and digital data connection1 | 2 |
| 5  | .4 Meter display and MENU descriptions1         | 3 |
|    | 5.4.1 Meter display and function keys1          | 3 |
|    | 5.4.2 MENU function input sequence              | 4 |
|    | 5.4.3 Detailed descriptions of the functions1   | 6 |
| 5  | .5 RS485 Modbus communication protocol1         | 9 |
|    | 5.5.1 Hardware connection1                      | 9 |
|    | 5.5.2 Communication parameters1                 | 9 |
|    | 5.5.3 Frame                                     | 0 |
|    | 5.5.4 Function codes                            | 0 |
|    | 5.5.5 Registers                                 | 1 |
| 5  | .6 Analog output (0.5 ~ 4.5Vdc)24               | 4 |
|    | 5.6.1 4 ~ 20 mA analog output2                  | 4 |
|    | 5.6.2 0.5 ~ 4.5 Vdc analog output               | 4 |
| 6. | Product selection                               | 5 |
| 7. | Technical specifications2                       | 7 |

| 8. | Technical notes for the product performance                    | 28   |
|----|----------------------------------------------------------------|------|
| 8  | 3.1 Measurement principle                                      | . 28 |
| 8  | <b>3.2</b> Precautions for the best performance of the product | . 28 |
|    | 8.2.1 Comparison with a third-party reference meter            | .28  |
|    | 8.2.2 Particle contamination and fluidic cleanness             | .29  |
|    | 8.2.3 Apply to a different gas medium                          | .29  |
| 9. | Troubleshooting                                                | .30  |
| Ар | pendix I: Product evaluation kit                               | .31  |

#### 1. Overview

This manual provides essential information for the operation of the MF4700 series of gas mass flow meters for general-purpose gas flow monitor and control applications. The product performance, maintenance, and troubleshooting as well as the information for product order, technical support, and repair are also included.

MF4700 mass flow meters are designed for general-purpose precise industrial gas processing monitoring or control. The meter series cover a wide dynamic flow range with a working pressure rating of up to 1.0 MPa, and a temperature ranging from -10 to 55°C.

The meters are operated with proprietary MEMS calorimetric mass flow sensors together with smart control electronics. The sensor surface is passivated with silicon nitride ceramic materials together with water/oilproof nano-coating for performance and reliability. The meter body is made of either aluminum alloy or stainless steel that is available for applications of most gases.

#### 2. Receipt / unpack of the products

Upon receipt of the products, please check the packing box before dismantling the packing materials. Ensure no damages during shipping. If any abnormality is observed, please contact and notify the carrier who shipped the product and inform the distributors or sales representatives if the order is not placed directly with the manufacturer, otherwise, the manufacturer should be informed as well. For any further actions, please refer to the return and repair section in this manual.

If the packing box is intact, proceed to open the packing box, and you shall find the product (either the meter with the LED display or the meter without display per your actual order). The power adapter and/or data cable as shown below may also be found according to your actual order.

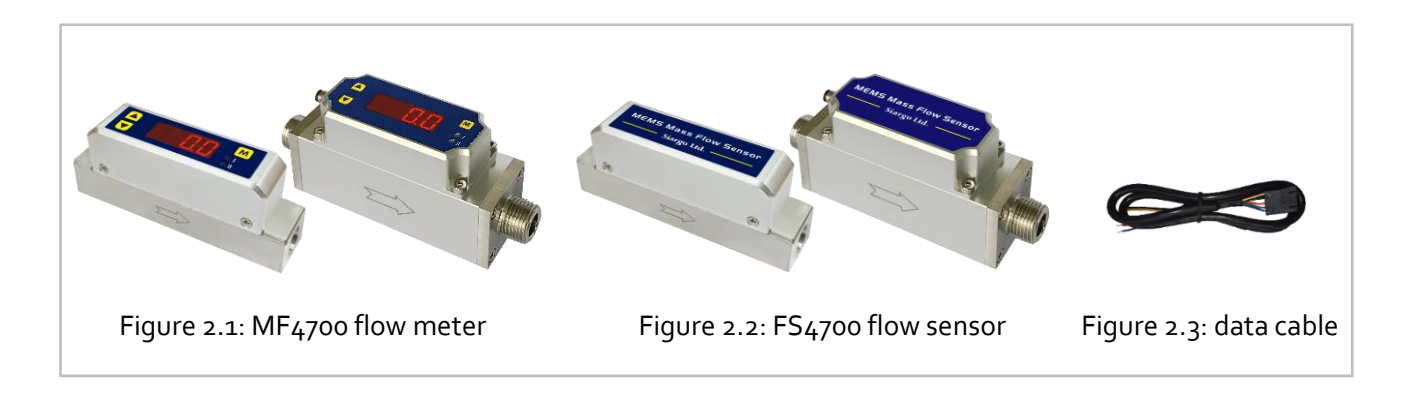

Please check immediately for the integrity of the product as well as the power and data cable, if any abnormal is identified, please notify the distributor/sales representative or manufacturer as soon as you can. If any defects are confirmed, an exchange shall be arranged immediately via the original sales channel. (Note: the LED display shall not be lit until the power cable is plugged in). This user manual shall also either be included in the packing box or via an online request for an electronic version. In most cases, this manual shall be made available to the customer before the actual order.

The standard cable has an AMPMODU MTE (5 positions) compatible connector with a length of 0.5 meters. It will be included with the product at the time of shipping.

#### 3. Knowing the products

#### 3.1 Product description

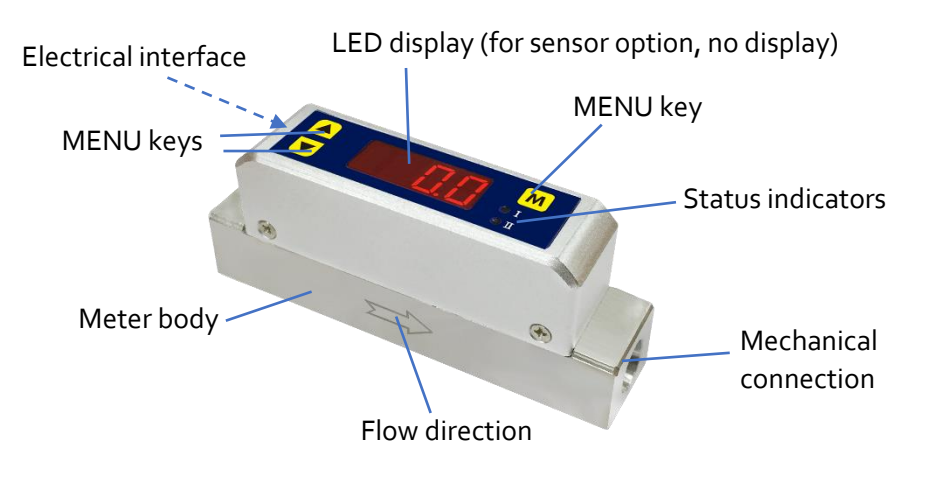

Figure 3.1: MF4700 parts description

#### 3.2 Power and data cable description

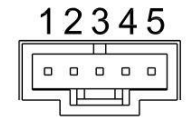

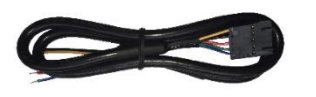

Figure 3.2: MF/FS4701/03/08/10 connection and cable.

Table 3.1: MF/FS4701/03/08/10 pin/wire assignments.

| Wire | Color  | Definition                   |
|------|--------|------------------------------|
| 1    | Blue   | RS485B (-)                   |
| 2    | Green  | /Analog output o.5 ~ 4.5 Vdc |
| 3    | Red    | Power supply, 8 ~ 24Vdc      |
| 4    | Black  | Ground                       |
| 5    | Yellow | RS485A (+)                   |

The standard cable has an AMPMODU MTE (5 positions) compatible connector with a length of 0.5 meters.

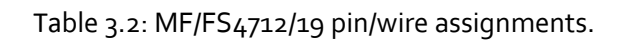

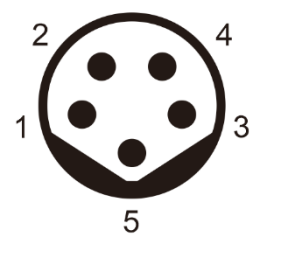

| Wire | Color | Definition                   |
|------|-------|------------------------------|
| 1    | Brown | Power supply, 8 ~ 24Vdc      |
| 2    | White | RS485B (-)                   |
| 3    | Blue  | Ground                       |
| 4    | Black | RS485A (+)                   |
| 5    | Gray  | Analog output 4 ~ 20 mA      |
|      |       | /Analog output 0.5 ~ 4.5 Vdc |

Figure 3.3: MF/FS4712/19 connection

#### 3.3 Mechanical dimensions

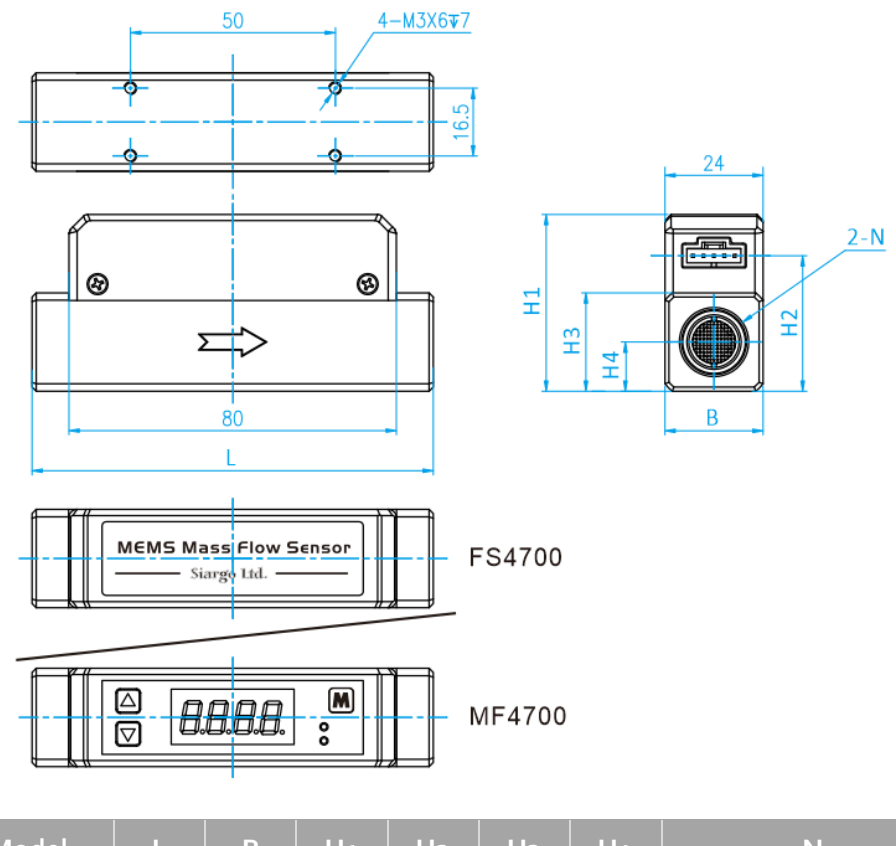

| Model      | L   | B  | H1 | H2 | H <sub>3</sub> | H4 | Ν                   |
|------------|-----|----|----|----|----------------|----|---------------------|
| FS4701 /03 | 98  | 24 | 39 | 29 | 20             | 10 | NPT 1/8", BSPT 1/8" |
| MF4701/03  | 98  | 24 | 43 | 29 | 20             | 10 | NPT 1/8", BSPT 1/8" |
| FS4708     | 98  | 24 | 43 | 33 | 24             | 12 | NPT 3/8", BSPT 3/8" |
| MF4708     | 98  | 24 | 47 | 33 | 24             | 12 | NPT 3/8", BSPT 3/8" |
| FS4710     | 118 | 30 | 49 | 39 | 30             | 15 | G 1/2" (BSPP 1/2")  |
| MF4710     | 118 | 30 | 53 | 39 | 30             | 15 | G 1/2" (BSPP 1/2")  |

Figure 3.4: MF/FS4701/03/08/10 dimensions

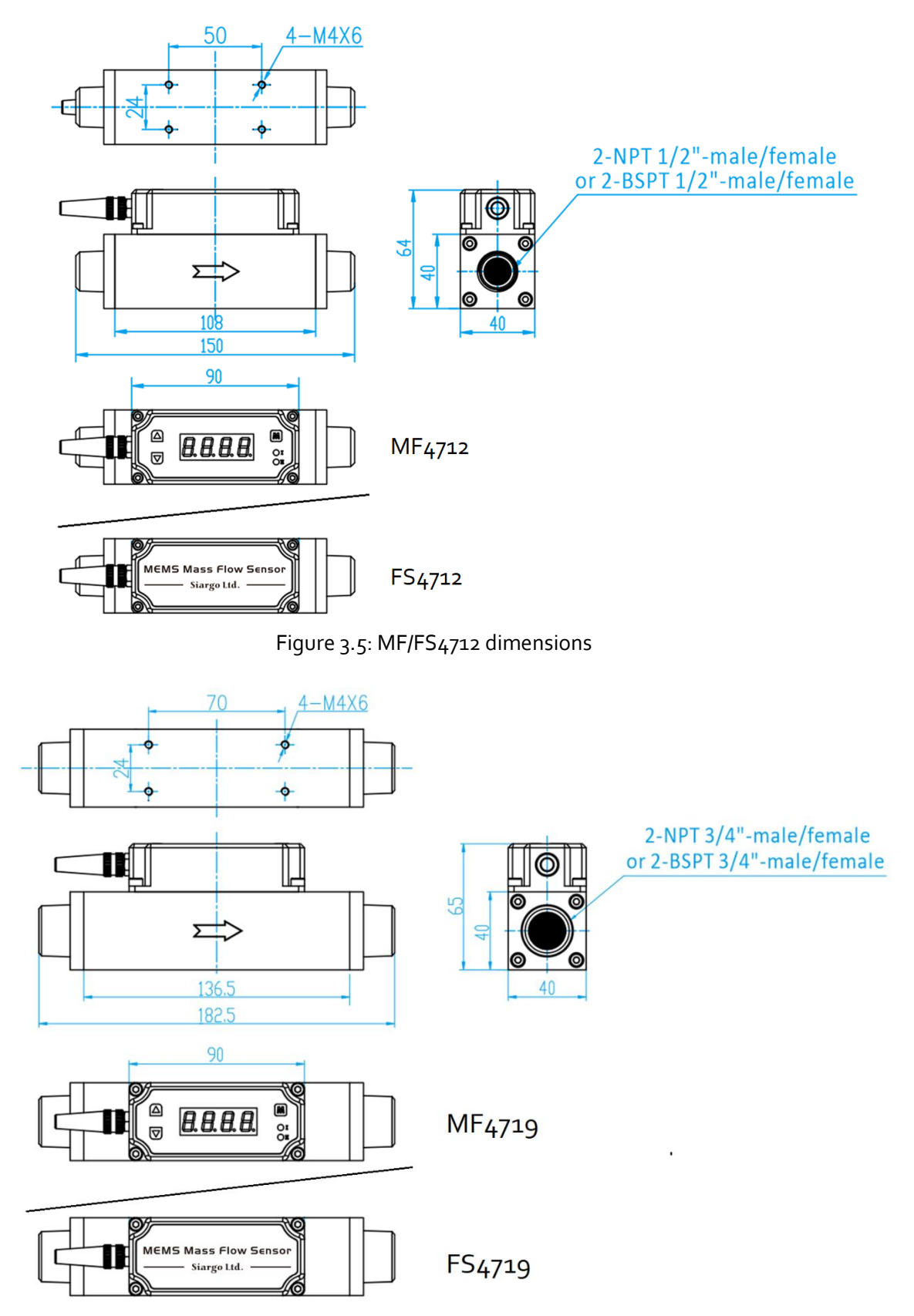

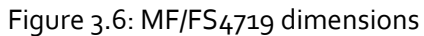

#### 4. Installation

Do not open or alter any part of the product which would lead to malfunction and irrecoverable damage. It will also forfeit the terms of the warranty and cause liability.

The product at the time of shipment is fully inspected for its quality and meets all safety requirements. Additional safety measures during the installation should be applied. This includes, but is not limited to the leakage verification procedures, standard EDS (electrostatic discharge) precautions, and DC voltage precautions. Other tasks such as calibration, part replacement, repair, and maintenance must only be performed by trained personnel. Upon request, the manufacturer will provide necessary technical support and/or training for the personnel.

There are no preferred directions for the installation. The flow direction should be aligned with the arrow mark on the meter body. If the flowing fluid may have particles or debris, a filter is strongly recommended to be installed upstream of the meter.

Please follow the following steps to complete the installation:

- a) Upon opening the package, the product's physical integrity should be inspected to ensure no visual damage.
- b) Before installation of the product, please ensure that the pipe debris or particles or any other foreign materials are completely removed.
- c) Close the meter valve completely.
- d) During installation, please make sure no foreign materials (such as water, oil, dirt, particles, etc.) enter the installation pipeline.
- e) Connect electrical wires per the wire definition in Table 3.1 / 3.2. Please be sure of the power supply range (i.e., 8 ~ 24 VDC) and power supply polarization. If an adapter is other than the one supplied by the manufacturer, make sure the adapter meets industrial standards and has all safety certifications.
- f) For the data communication wire connection, please follow the description in Table 3.1/3.2 and make sure that the wires are correctly connected to the proper ports on your data device/equipment. Please make sure the data cable meets industrial standards with proper shielding.
- g) Once the external power is successfully connected, the LED should be lit up with the proper information displayed to work correctly.
- h) Slowly open the valve(s) of the gas supply if any, upstream or downstream, or both of the pipelines. And then slowly open the valve of the meter, the meter should then start to measure the flow in the pipeline. Note: because the meter has a large dynamical measurement range, it

could be normal if you see the small instant flow rate even if there is no flow in the pipeline. If the value is consistently present, double-check the pipe leakage and then reset the offset if you are sure there is no leakage or flow.

h) This will conclude the installation.

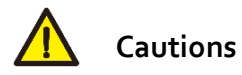

- a) Don't alter any parts of the product.
- b) Ensure the electrical connection is properly done per the instructions.
- c) Make sure no mechanical stresses in the connections.
- d) The strong electromagnetic interference sources close by or any mechanical shocks at the pipeline may also create malfunctioning of the product.
- e) Slowly open/close valves to prevent abrupt pulse flow impact.

#### 5. Operation and MENU description

#### 5.1 Check the product specifications

Before starting to use this product, check the product specifications that can be found in this manual or the basic information from the datasheet at the company's website .

The detailed product technical specifications can be found in Section 7. For a specific application, the pressure rating must not be higher than the system pressure to be measured, and the flow range should also be within the specified ones. In most cases, the use of a high full-scale ranged meter for the very low flow rate measurement often results in erroneous data. The gas to be measured must also be consistent with that specified by the product. Be particularly cautious about the supplied voltage indicated in the specification. A higher voltage may lead to irrecoverable damage, and a lower voltage will not power the product for any desired functions.

For the best performance of the product, it is advised that the gas to be measured must be clean and free of particles or other foreign materials.

#### 5.2 Check the leakage

Check gas leakage before any measurement. If it is needed, pressurized nitrogen or air can be used for the leakage check.

#### 5.3 Power the meter and digital data connection

Although this product complies with the CE-required EMC regulations, it also requires the product to be used according to the standard electrical device practice. Before connecting the meter with external DC power or an AC-DC adapter, make sure the supply voltage is within the range of the specified ones in Section 7. Be cautious that standard electrical device precautions such as EDS (electrostatic discharge) and DC voltage are observed. Excessive electrostatic discharge may damage the product.

The manufacturer-supplied power and data cable have a locking fixture. Lock the cable and make sure it is properly engaging and will not be accidentally got unplugged.

Half-duplex RS485 Modbus is used for digital data communication. Make sure the wires are properly connected to the receiver side.

#### 5.4 Meter display and MENU descriptions

#### 5.4.1 Meter display and function keys

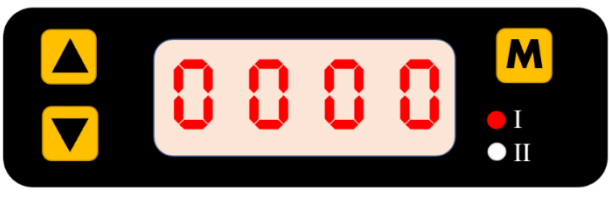

Figure 5.1: MF4700 display and function keys

The meter has a front 3-key board for the user to set the desired functions, access data, and check the status. The Menu key (M) is at the upper right position which allows the user to select a function and confirmation or other related actions that will be detailed and described in the MENU key sequence graphic presentation. Two keys ("Up" and "Down") are used to select the functions. The two LED lights (I and II) are used for the indication of display contents. For the default instant flow rate display, both of these two LEDs will be off. Please refer to the detailed information below.

The default instant flow rate is SLPM with 4 digits, one of the digits is a decimal. When the flow rate is above the specified flow range, LED I will flash for the flow rates above the upper limit, and LED II will flash for the flow rates below the lower limit. If both LEDs are flashing, the displayed values are incorrect.

Once the power is supplied and no abnormal issues are observed, the meter is ready to perform the measurements. While the LED displays the instant mass flow rate, the accumulated or totalized flow rate can be accessed by pressing the "Up" or "Down" key.

- (a) When the instant flow rate is sccm, the accumulated flow rate is registered with "standard cubic centimeter" (scc), and the maximum can be 9,999,999.9 scc, or "standard liter" (SL), and the maximum can be 999,999.99 SL.
- (b) When the instant flow rate is SLPM, the accumulated flow rate is registered with "standard liter" (SL), and the maximum can be 9,999,999.9 SL, or "normal cubic meters" (Nm<sup>3</sup>), and the maximum can be 999,999.99 Nm<sup>3</sup>.

The first four digits of the accumulated flow rate are indicated by the "I" LED light, and the last four digits are represented when the "II" LED light is on. The "I" and "II" LED lights will be automatically switched when the accumulated flow rate is displayed. The accumulated flow rate will be automatically saved every three minutes. At the time of the power failure or cut-off, the value will be representing the latest saved ones.

#### 5.4.2 MENU function input sequence

At the flow measurement (main) display, press the three MEMU keys, it will allow the user to perform a variety of settings of the product. The following graph details the key sequence for each function, and some detailed explanations are followed after the graphic presentation.

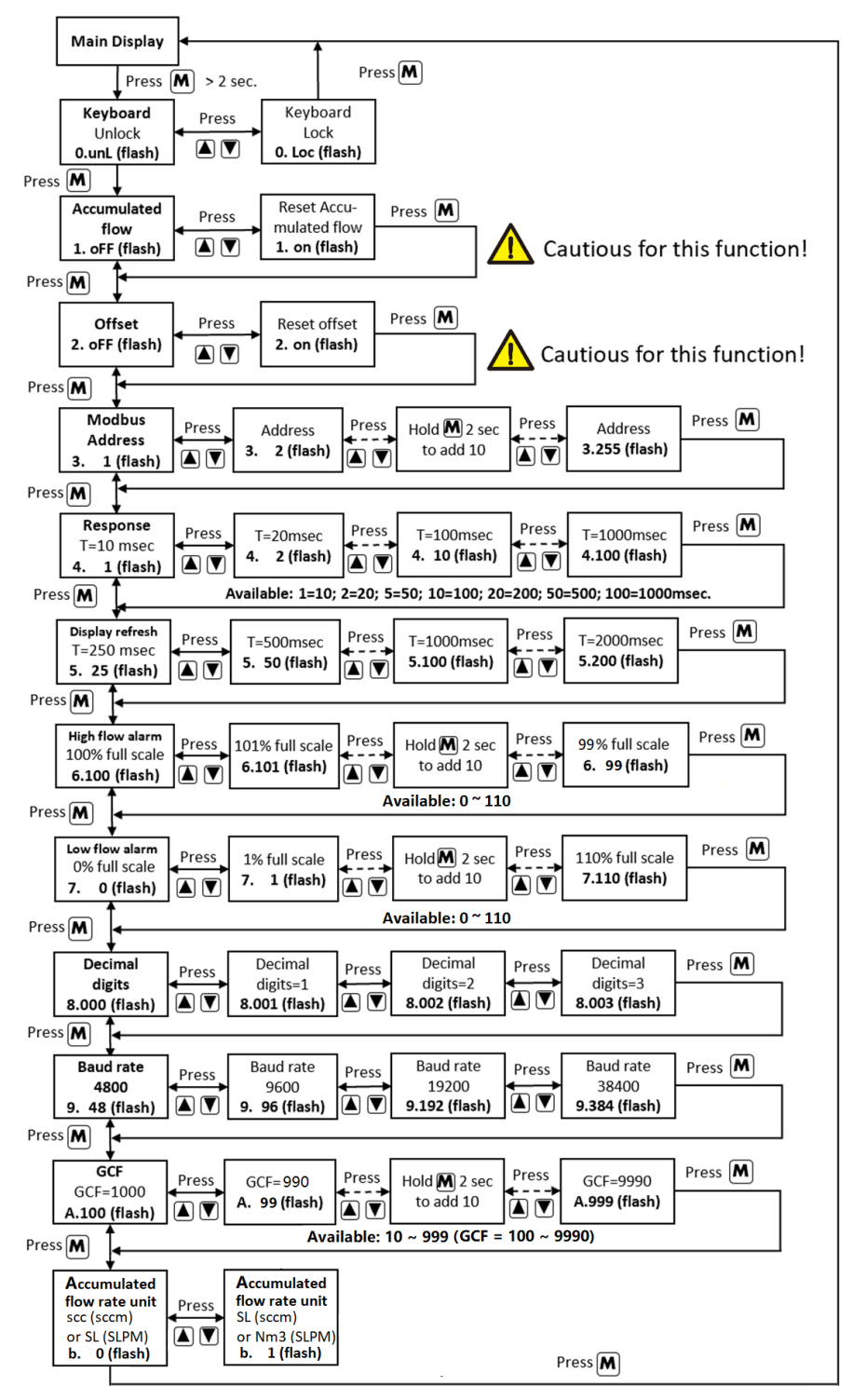

Figure 5.2: MF4700 menu flow chart

| On-screen character | Symbol                    | Functions                                                                                                    |
|---------------------|---------------------------|----------------------------------------------------------------------------------------------------|
| Qual/Qloc           | o.unL / Loc               | Unlock/lock the keyboard                                                                                                    |
| loff/l on           | 1.0FF / on                | Reset the accumulated flow                                                                                                    |
| 2.0FF/2. on         | 2.0FF / on                | Reset or calibrate the offset                                                                                                    |
| 3. 1/3255           | 3. 1 255                  | Set the Modbus address<br>Available: 1 ~ 255,<br>The default address is 1.                                                                                                    |
| 4 1/4100            | 4. 1/2/5/10/<br>20/50/100 | Set the response time                                                                                                    |
| 5. 25/5.200         | 5. 25 / 50 / 100 /<br>200 | Set the display refresh rate                                                                                                    |
| 6. 100/6. 1 10      | 6. 0 110                  | Set the upper flow rate alarm<br><b>Available:</b> 0 ~ 110, i.e., 0% ~ 110% full<br>scale.<br>The default value is 100, i.e., 100% full<br>scale.                                 |
| 7 0/7/10            | 7. 0110                   | Set the lower flow rate alarm<br><b>Available:</b> 0 ~ 110, i.e., 0% ~ 110% full<br>scale.<br>The default value is 0, i.e., 0% full scale.                                        |
| 8. 0/8. 3           | 8. 0/1/2/3                | Set the display decimal                                                                                                    |
| 9. 48/9.384         | 9. 48/ 96/192/384         | Set the communication baud rate<br><b>Available:</b> 48, 96, 192, 384, i.e., baud rate<br>4800, 9600, 19200, 38400.<br>The default value is 384, i.e., the baud rate<br>is 38400. |
| R 100/R999          | A. 10 999                 | Set the GCF (the gas conversion factor)<br><b>Available:</b> 10 ~ 999, i.e., GCF = 100 ~<br>9990.<br>The default value is 100, i.e., GCF = 1000.                                  |
| b. 0/b. /           | b. o/1                    | <ul> <li>Set the accumulated flow rate unit.</li> <li>scc or SL (instant flow rate unit is sccm);</li> <li>SL or Nm<sup>3</sup> (instant flow rate unit is SLPM).</li> </ul>      |

| Table 5.1: On-screen characters and their | corresponding functions |
|-------------------------------------------|-------------------------|
|-------------------------------------------|-------------------------|

**Note:** During this process, the meter will continue to measure the flow without being interrupted.

#### 5.4.3 Detailed descriptions of the functions

o) Keyboard security

This function allows the user to disable the keyboard entry after the meter is set as desired. It will prevent any accidental key entry that may alter the settings. At the MENU, select "lock" to lock the keyboard.

1) Reset the accumulated flow rate

(a) When the instant flow rate is sccm, the maximum accumulated flow rate that can be registered by the meter is 9,999,999.9 scc or 999,999.99 SL. (b) When the instant flow rate is SLPM, the maximum accumulated flow rate that can be registered by the meter is 9,999,999.9 SL or 999,999.99 Nm3. Once the value is reached, the accumulating function will stop processing the data. It is necessary to reset the register for the continuation of this function.

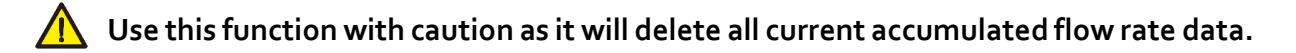

2) Reset or calibrate the offset

Sometimes or after a long time of use (i.e., over 1 year of usage), the sensor surface could have a thin deposit from the environment if the gas is not super clean. Depending on the actual case, this deposit might or might slightly change the thermal sensitivity of the sensor resulting in a drift of the offset or a tiny flow at the zero flow in the pipeline. Using this function to reset the offset will not have an impact on the meter performance if such an offset is outside of the 100:1 calibrated range.

#### Use this function with caution and make sure there is no flow when executing this function, otherwise, it may incur some additional errors in the measurement.

Set the Modbus address of the meter

Use this function to set the RS485 Modbus address of the meter. This setting can also be done via the RS485 communication.

4) Set the response time

Use this function to change the response time of the meter. The default one is 10 msec. Increasing the response time will allow more data to average and output a stabler flow rate if the actual flow rate may have some undesired fluctuation.

Available response time is 10 msec (4. 1); 20 msec (4. 2); 50 msec (4. 5); 100 msec (4. 10); 200 msec (4. 20); 500 msec (4. 50), and 1000 msec (4.100)

5) Set the display refresh rate

Changing the display refresh rate will just alter the display update time, it will have no impact on the meter's measurement. The default refresh rate is 250 msec.

Available refresh rates are 250 msec (5. 25); 500 msec (5. 50); 1000 msec (5.100), and 2000 msec (5.200).

6) Set the upper flow rate alarm

This function allows the user to set a maximum allowable flow rate above which an alarm will be triggered with a flashing screen.

7) Set the lower flow rate alarm

This function allows the user to set a minimum flow rate below which an alarm will be triggered with a flashing screen.

8) Set the display decimal

The user can use this function to alter the default decimal display. Options are listed below for each flow range:

| Flow range                       | <b>Decimal options</b> |
|----------------------------------|------------------------|
| 0 ~ 100, 200, 500 sccm           | 0,1                    |
| 0 ~ 1, 2, 5 SLPM                 | 0, 1, 2, 3             |
| 0 ~ 10, 20, 50 SLPM              | 0, 1, 2                |
| 0 ~ 100, 200, 300, 500, 800 SLPM | 0,1                    |
| 0 ~ 1000 SLPM                    | 0                      |

Table 5.2: decimal options

#### 9) Set the communication baud rate

This function allows a MENU entry of the RS485 communication baud rate.

10) Set the GCF (the gas conversion factor)

The meter is normally calibrated with air at 20°C and 101.325 kPa. When the user wants to set the standard conditions other than the specified temperature or applies the meter for other allowable gases (please contact the manufacturer for the list of gases), it is possible to use this gas conversion factor function to ensure the readings are correct and desired.

The default value of the GCF is 1000 (1.000). For example, if one wants to alter the standard temperature to 0°C, the factor can be calculated using the gas equation: PV/T = constant:

 $GCF = 1000 \times V(new) / V (20^{\circ}C) = T (0^{\circ}C) / T (20^{\circ}C) = 1000 \times 273.15 / 293.15 = 932$ Then the gas conversion factor would be 932.

In some cases, the actual system may have a constant deviation from that at the calibration, this GCF can also be used to adjust. For additional information, please contact the manufacturer.

11) Set the accumulated flow rate unit.

When the instant flow rate unit is sccm, the accumulated flow rate unit can be set to scc or SL;

When the instant flow rate unit is SLPM, the accumulated flow rate unit can be set to SL or Nm<sup>3</sup>.

#### 5.5 RS485 Modbus communication protocol

The digital communication protocol is based on the standard Modbus RTU Half-plex mode communication protocol. A master (PC or PLC) can communicate with multiple slaves (the current product) for data exchange and communication parameter configuration. Refer to Table 3.1/3.2 for cable connection.

#### 5.5.1 Hardware connection

The RS485 hardware layer is TIA/EIA-485-A, as illustrated below. In this configuration, the product (MF4700) is a slave.

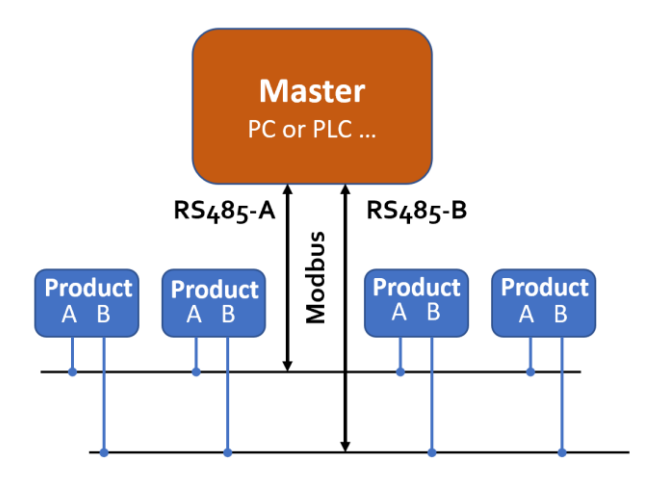

Figure 5.3: RS485 hardware

#### 5.5.2 Communication parameters

The PC UART communication parameters are listed in table 5.3.

Table 5.3: PC UART communication parameters

| Parameters                  | Protocol    |
|-----------------------------|-------------|
| Falalletels                 | RTU         |
| Baud rate (Bits per second) | 38400 bps   |
| Start bits                  | 1           |
| Data bits                   | 8           |
| Stop bits                   | 1           |
| Even/Odd parity             | None        |
| Bits period                 | 104.2 µsec  |
| Bytes period                | 1.1458 msec |
| Maximum data length         | 20          |
| Maximum nodes               | 247         |

#### 5.5.3 Frame

The frame function is based on the standard Modbus RTU framing:

Table 5.4: frame function

| Start_bits  | Address | Function codes | Data             | CRC    | Stop_bits   |
|-------------|---------|----------------|------------------|--------|-------------|
| T1-T2-T3-T4 | 8 bit   | 8 bit          | N 8 bit (2o≥n≥o) | 16 bit | T1-T2-T3-T4 |

**Start\_bits**: 4 periods bit time, for a new frame.

| Address: | The address can be set from 1 t | o 255 except for 157 ( | (0x9d). 0 is the broadcast address. |
|----------|---------------------------------|------------------------|-------------------------------------|
|----------|---------------------------------|------------------------|-------------------------------------|

**Function codes:** Define the product (MF4700)'s functions/actions (slaves), either execution or response.

**Data:** The address of the register, length of data, and the data themselves.

**CRC:** CRC verification code. The low byte is followed by the high byte. For example, a 16-bit CRC is divided into BYTE\_H and BYTE\_L. In the framing, the BYTE\_L will come first, then followed by the BYTE\_H. The last one is the STOP signal.

**Stop\_bits:** 4 periods bit time, for ending the current frame.

#### 5.5.4 Function codes

The Modbus function codes applied for the product are the sub-class of the standard Modbus function codes. These codes are used to set or read the registers of the product:

Table 5.5: function codes

| Code | Name                   | Functions                        |
|------|------------------------|----------------------------------|
| oxo3 | Read register          | Read register(s)                 |
| oxo6 | Set single register    | Write one single 16-bit register |
| 0X10 | Set multiple registers | Write multiple registers         |

#### 5.5.5 Registers

The product (MF5000) has multiple registers available for the assignment of the various functions. With these functions, the user can obtain the data from the products, such as *product address* and *flow rates* from the registers, or set the product functions by writing the corresponding parameters.

The currently available registers are listed in the following table, and the registers may be customized upon contacting the manufacturer. Where R: read; W: write-only; W/R: read and write.

Note: At the time of shipping, the write protection function is enabled except for address and baud rate. Once the user completes the register value change, the write protection will be automatically enabled once again to prevent incidental data loss.

| Functions             | Description                            | Register        | Modbus         |
|-----------------------|----------------------------------------|-----------------|----------------|
|                       |                                        |                 | reference      |
| Address               | Product address (R/W)                  | 0X0001          | 40002 (0X0001) |
| Flow rate             | Current flow rate (R)                  | 0x0002 ~ 0x0003 | 40003 (0x0003) |
| Totalizer 1           | Totalizer or accumulated flow rate (R) | 0x0004 ~ 0x0005 | 40005 (0x0005) |
| Totalizer 2           | Totalizer or accumulated flow rate (R) | 0x0004 ~ 0x0006 | 40005 (0x0005) |
| Baud rate             | Communication baud rate (R/W)          | 0X0015          | 40022 (0X0015) |
| Gas conversion factor | Gas conversion factor (R/W)            | 0X0016          | 40023 (0x0016) |
| Response time         | Response time or sampling time (R/W)   | 0X0017          | 40024 (0x0017) |
| Offset reset          | Reset or calibrate offset (R/W)        | 0X0027          | 40040 (0x0027) |
| High flow alarm       | Set high flow rate alarm (R/W)         | 0X0031          | 40050 (0x0031) |
| Low flow alarm        | Set low flow rate alarm (R/W)          | 0X0033          | 40052 (0x0033) |
| Write protect         | Disable a specific parameter entry (W) | 0X0014          | 40021 (0X0014) |

Table 5.6: Registers

The detailed information of each register is described below: Y: enabled; N: disabled

| Address     | 0X0001                                                            | Write | Y |
|-------------|-------------------------------------------------------------------|-------|---|
|             |                                                                   | Read  | Υ |
| Description | Address of the product                                            |       |   |
| Value type  | UINT 16                                                           |       |   |
| Notos       | Values from 1 to 247 except for 157 (ox9d).                       |       |   |
| Notes       | The broadcast address o is not enabled, the default address is 1. |       |   |

| Flow rate   | 0x0002 ~ 0x0003                                                             | Write | Ν |
|-------------|-----------------------------------------------------------------------------|-------|---|
|             |                                                                             | Read  | Υ |
| Description | Current flow rate                                                           |       |   |
| Value type  | UINT 16                                                                     |       |   |
|             | Flow rate = [value (0x0002) * 65536 + value (0x0003)] / 1000                |       |   |
| Notes       | e.g.: for a flow rate of 123.456 SLPM, the user will read "1 (0x0001)" from |       |   |
| NOLES       | register 0x0002 and "57920 (0xE240)" from register 0x0003, therefore        |       |   |
|             | Current flow rate = (1 * 65536 + 57920) / 1000 = 123.456                    |       |   |

| Totalizer 1 |                                                                                  | Write | Y |  |
|-------------|----------------------------------------------------------------------------------|-------|---|--|
|             | 0x0004 ~ 0x0005                                                                  | Read  | Y |  |
|             | Totalizer or accumulated flow rate                                               |       |   |  |
| Description | When the instant flow rate unit is sccm, the accumulated flow rate unit is scc;  |       |   |  |
|             | When the instant flow rate unit is SLPM, the accumulated flow rate unit is SL;   |       |   |  |
| Value type  | UINT 32                                                                          |       |   |  |
|             | Totalizer = value (oxooo4) * 65536 + value (oxooo5)                              |       |   |  |
|             | e.g.: for a totalizer or accumulated flow rate of 123,456 SL, the user will read |       |   |  |
| Notes       | "1 (0x0001)" from register 0x0004; "57920(0xE240)" from register 0x0005.         |       |   |  |
|             | Then, the totalizer or accumulated flow rate                                     |       |   |  |
|             | = 1 * 65536 + 57920 = 123,456.                                                   |       |   |  |

| Totalizer 2 |                                                                                                | Write             | Y               |  |
|-------------|------------------------------------------------------------------------------------------------|-------------------|-----------------|--|
|             | 0x0004 ~ 0x0006                                                                                | Read              | Y               |  |
|             | Totalizer or accumulated flow rate                                                             |                   |                 |  |
| Description | When the instant flow rate unit is sccm, the a                                                 | ccumulated flow r | ate unit is SL; |  |
| Description | When the instant flow rate unit is SLPM, the a                                                 | accumulated flow  | rate unit is    |  |
|             | Nm³;                                                                                           |                   |                 |  |
| Value type  | UINT 32 + UNIT 16                                                                              |                   |                 |  |
|             | Totalizer = value (0x0004) * 65536 + value (0x0005) + value (0x0006) /1000                     |                   |                 |  |
|             | e.g.: for a totalizer or accumulated flow rate of 3452.245 m <sup>3</sup> , the user will read |                   |                 |  |
| Notos       | "o (oxoooo)" from register oxooo4; "3452(oxoD7C)" from register oxooo5, and                    |                   | er oxooo5, and  |  |
| Notes       | "245(oxooF5)" from register oxooo6.                                                            |                   |                 |  |
|             | Then, the totalizer or accumulated flow rate                                                   |                   |                 |  |
|             | = 0*65536 + 3452 + 245/ 1000 = 3452.245.                                                       |                   |                 |  |

| Baud rate   | 0x0015                                      | Write | Y |
|-------------|---------------------------------------------|-------|---|
|             |                                             | Read  | Y |
| Description | Communication baud rate                     |       |   |
| Value type  | UINT 16                                     |       |   |
| Notes       | Value=0: 4800; 1: 9600; 2: 19200; 3: 38400. |       |   |
|             | The default value is 3.                     |       |   |

| Gas conversion factor | 0x0016                                                                                                    | Write | Y |
|-----------------------|----------------------------------------------------------------------------------------------------|-------|---|
|                       |                                                                                                    | Read  | Υ |
| Description           | Gas conversion factor                                                                                                    |       |   |
| Value type            | UINT 16                                                                                                    |       |   |
| Notes                 | The value is 1000 times the calculated value. The value is used to change the reference conditions, adjust the system deviation, and calibrate for different gases.<br>It is recommended that write protection should be applied after this value is changed |       |   |

| Response time | 0x0017                                                                                                    | Write | Y |
|---------------|----------------------------------------------------------------------------------------------------|-------|---|
|               |                                                                                                    | Read  | Υ |
| Description   | Meter response or data sampling time                                                                                                    |       |   |
| Value type    | UINT 16                                                                                                    |       |   |
| Notes         | The default value is 10 (10 msec). Options are 10, 20, 50, 100, and 200 msec.<br>It is recommended that write protection should be applied after this value<br>is changed. |       |   |

| High flow alarm | 0x0031 ~ 0x0032                                                           | Write | Υ |
|-----------------|---------------------------------------------------------------------------|-------|---|
|                 |                                                                           | Read  | Υ |
| Description     | Set the high flow rate alarm limit                                        |       |   |
| Value type      | UINT 16                                                                   |       |   |
| Notes           | The set flow rate value = [value (0x0031) * 65536+ value (0x0032)] / 1000 |       |   |

| Low flow alarm | oxoo33 ~ oxoo34                                                            | Write | Υ |
|----------------|----------------------------------------------------------------------------|-------|---|
|                |                                                                            | Read  | Υ |
| Description    | Set the low flow rate alarm limit                                          |       |   |
| Value type     | UNIT 16                                                                    |       |   |
| Notes          | The set flow rate value = [value (0x0033) * 65536 + value (0x0034)] / 1000 |       |   |

| Offset reset | 0X0027                                                           | Write | Υ |
|--------------|------------------------------------------------------------------|-------|---|
|              |                                                                  | Read  | Ν |
| Description  | Reset or calibrate the offset                                    |       |   |
| Value type   | UINT 16, fixed value 0xAA55                                      |       |   |
| Notes        | Send the fixed value 0xAA55 to register 0x0027.                  |       |   |
|              | Please make sure there is no flow before executing this command. |       |   |

| Write protection |                                                                                                    | Write                                                                                                    | Υ                                                                               |  |
|------------------|----------------------------------------------------------------------------------------------------|----------------------------------------------------------------------------------------------------|---------------------------------------------------------------------------------|--|
|                  | 0x0014                                                                                                    | Read                                                                                                    | Ν                                                                               |  |
| Description      | Write protection of a specific value                                                                                                    |                                                                                                    |                                                                                 |  |
| Value type       | UINT 16, a fixed value of oxAA55                                                                                                    |                                                                                                    |                                                                                 |  |
| Notes            | This function disables the write-protected reg<br>the corresponding register's value. For exam<br>factor, the user needs to send oxAA55 to the<br>write function will be enabled (write protection<br>execution is completed, the firmware will aut<br>protection. | gister and allows ye<br>ple, to change the<br>register oxoo16, au<br>on is disabled). Aft<br>omatically re-enab | ou to modify<br>gas conversion<br>nd then the<br>cer the write<br>ole the write |  |

#### 5.6 Analog output (0.5 ~ 4.5Vdc)

#### 5.6.2 0.5 ~ 4.5 Vdc analog output

The product offers a voltage analog output of the instant flow rate. Refer to Table 3.1 ~ Table 3.2 for the wire connection for this output. The meter is calibrated to 110% of the specified full-scale flow rate. The typical analog output is indicated below. This over range applies to both analog and digital output.

| Flow rate  | Analog output<br>(Vdc) |
|------------|------------------------|
| 0.00       | 0.50                   |
| 10 % F.S.  | 0.90                   |
| 20 % F.S.  | 1.30                   |
| 40 % F.S.  | 2.10                   |
| 50 % F.S.  | 2.50                   |
| 70 % F.S.  | 3.30                   |
| 90 % F.S.  | 4.10                   |
| 100 % F.S. | 4.50                   |
| 110 % F.S. | 4.90                   |
| 120 % F.S. | 4.90                   |

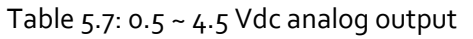

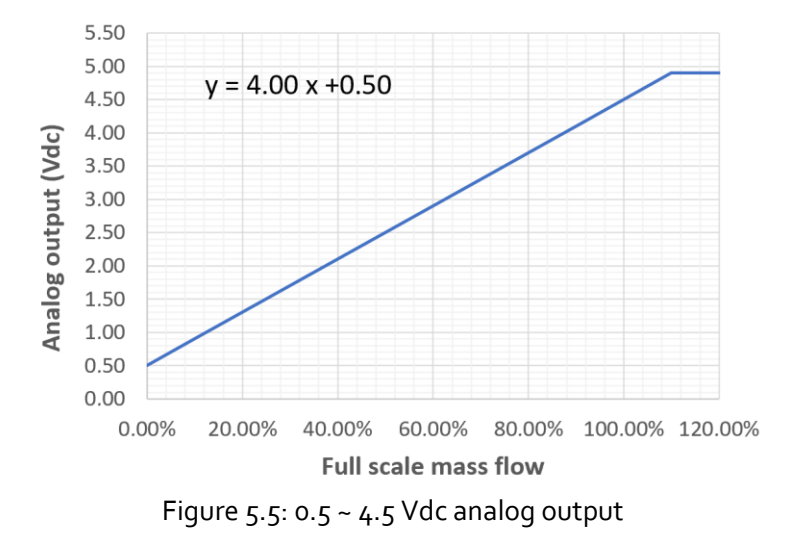

#### 6. Product selection

The product part number is composed of the product model number and suffixes indicating the fullscale flow rate, as well as the other parameters. Refer to the following for details.

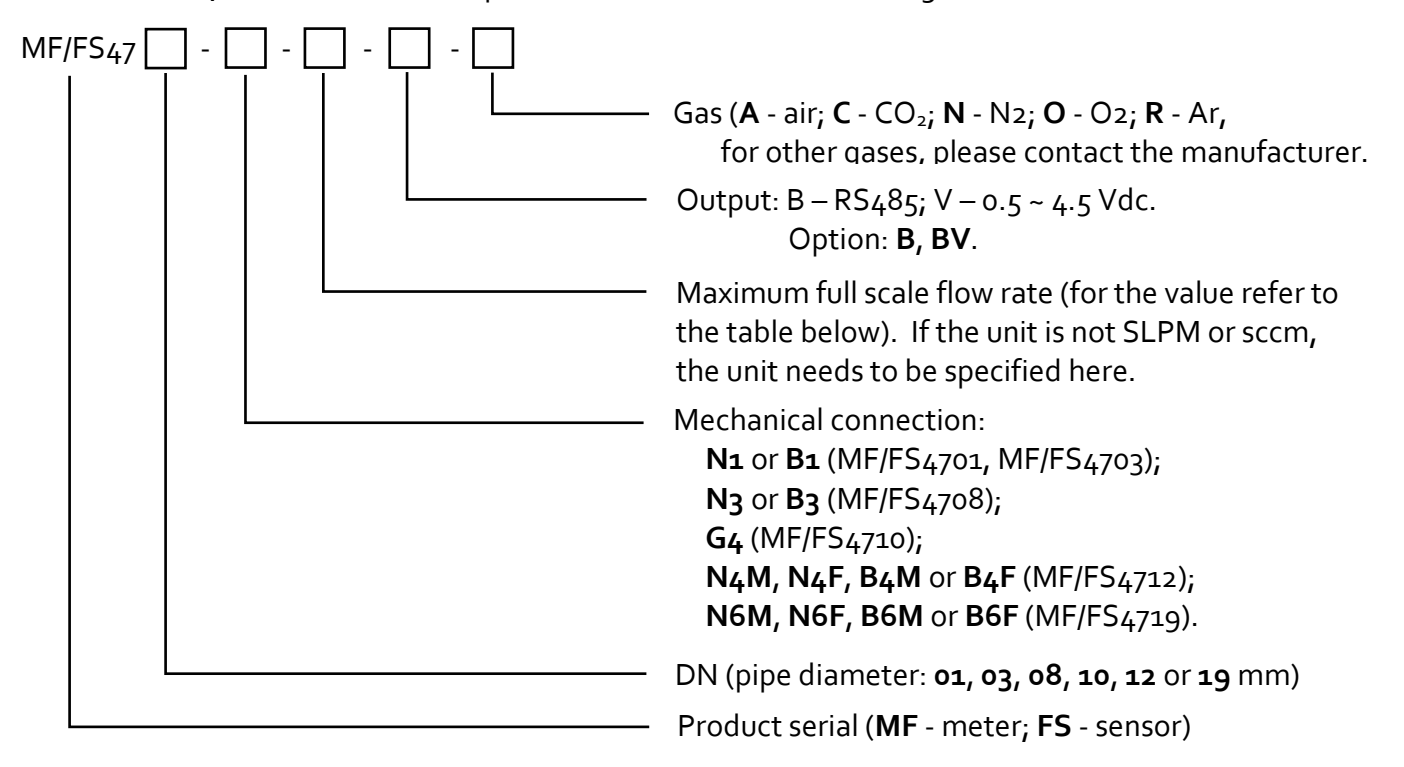

| Table 6.1: Mechanical connection and full-sca | ale flow range of all models. |
|-----------------------------------------------|-------------------------------|
|-----------------------------------------------|-------------------------------|

| Model         | Model DN Mechanical Connection       |                                                                                                   | Flow range |                       |                         |  |  |
|---------------|--------------------------------------|---------------------------------------------------------------------------------------------------|------------|-----------------------|-------------------------|--|--|
|               | (mm)                                 |                                                                                                   | sccm       | SLPM                  | SCFH                    |  |  |
| ME/ES//701    | 1.0                                  | N1 - NPT 1/8"-female,                                                                             | 0~100,     |                       | 0~1                     |  |  |
| 11171 34/01   | 1.0                                  | <b>B1</b> - BSPT 1/8"-female                                                                      | 200, 500   |                       | 0.41                    |  |  |
| ME/ES ( 700   | ME/ES (702 2.0 N1 - NPT 1/8"-female, |                                                                                                   | 0~1000,    | 0.1.2.5               | 02 5 10                 |  |  |
| 1011 /1 54/03 | 3.0                                  | <b>B1</b> - BSPT 1/8"-female                                                                      | 2000, 5000 | 0~1,2,5               | 0~2,5,10                |  |  |
|               |                                      | <b>N3</b> - NPT 3/8"-female,                                                                      |            | 0~10,20,              | 0~20,50,                |  |  |
| 1017754/00    | 0.0                                  | <b>B3</b> - BSPT 3/8"-female                                                                      |            | 50                    | 100                     |  |  |
| MF/FS4710     | 10.0                                 | <b>G4</b> - G1/2"-female (BSPP 1/2"-female)                                                       |            | 0~100                 | 0 ~ 200                 |  |  |
| MF/FS4712     | 12.0                                 | N4M - NPT 1/2"-male,<br>N4F - NPT 1/2"-female,<br>B4M - BSPT 1/2"-male,<br>B4F - BSPT 1/2"-female |            | 0 ~ 200,<br>300       | 0 ~ 400,<br>600         |  |  |
| MF/FS4719     | 19.0                                 | NGM - NPT 3/4"-male,<br>NGF - NPT 3/4"-female,<br>BGM - BSPT 3/4"-male,<br>BGF - BSPT 3/4"-female |            | 0 ~ 500,<br>800, 1000 | 0 ~ 1000,<br>1500, 2000 |  |  |

| sccm | SLPM | SCFH  | NCMH  | sccm | SLPM  | SCFH | NCMH  |
|------|------|-------|-------|------|-------|------|-------|
| 100  | 0.1  |       |       | 470  | 0.47  | 1    | 0.03  |
| 200  | 0.2  |       |       | 940  | 0.94  | 2    | 0.06  |
| 500  | 0.5  |       |       | 2360 | 2.36  | 5    | 0.14  |
| 1000 | 1    | 2.12  | 0.06  | 4720 | 4.72  | 10   | 0.28  |
| 2000 | 2    | 4.24  | 0.12  | 9440 | 9.44  | 20   | 0.57  |
| 5000 | 5    | 10.59 | 0.30  |      | 23.60 | 50   | 1.42  |
|      | 10   | 21.19 | 0.60  |      | 47.19 | 100  | 2.83  |
|      | 20   | 42.38 | 1.20  |      | 94.39 | 200  | 5.66  |
|      | 50   | 105.9 | 3.00  |      | 188.8 | 400  | 11.33 |
|      | 100  | 211.9 | 6.00  |      | 283.2 | 600  | 16.99 |
|      | 200  | 423.8 | 12.00 |      | 471.9 | 1000 | 28.32 |
|      | 300  | 635.7 | 18.00 |      | 707.9 | 1500 | 42.48 |
|      | 500  | 1059  | 30.00 |      | 943.9 | 2000 | 56.63 |
|      | 800  | 1695  | 48.00 |      |       |      |       |
|      | 1000 | 2119  | 60.00 |      |       |      |       |

Table 6.2: Units conversion table

#### 7. Technical specifications

All specifications listed in the following table unless otherwise noted apply for calibration conditions at 20°C and 101.325 kPa absolute pressure with air. The product is horizontally mounted at the time of calibration.

|                         | Value                                                                             | Unit |
|-------------------------|-----------------------------------------------------------------------------------|------|
| Full-scale flow range   | See table 6.1                                                                     | SLPM |
| Accuracy                | ±(2.0+0.5FS)                                                                      | %    |
| Repeatability           | 0.75                                                                              | %    |
| Turn-down ratio         | 50:1                                                                              |      |
| Working temperature     | -10 ~ 55                                                                          | °C   |
| Maximum pressure        | 1.0                                                                               | MPa  |
| Humidity                | <95, no condensation                                                              | %RH  |
| Power supply            | 8 ~ 24 (50 mA)                                                                    | Vdc  |
| Temperature coefficient | 0.12                                                                              | %/°C |
| Pressure effect         | Null                                                                              |      |
| Digital output          | RS485 Modbus half-duplex                                                          |      |
| Analog output           | 0.5 ~ 4.5 Vdc                                                                     |      |
| Electrical connector    | AMPMODU MTE 5 positions                                                           |      |
| MENU access             | 3 key – front face keyboard/digital                                               |      |
| Display                 | Instant flow rate, totalizer, or accumulated<br>flow rate with LED & 2 indicators |      |
| Mechanical connection   | NPT, BSPT, or customized                                                          |      |
| Protection              | IP40                                                                              |      |
| Storage temperature     | -20 ~ 70                                                                          | °C   |
| Reference conditions    | 20°C, 101.325 kPa, air                                                            |      |
| Fluid compatibility     | Non-corrosive                                                                     |      |
| CE                      | EN61326-1; -2; -3                                                                 |      |

|                        | MF/FS4701 | MF/FS4703 | MF/FS4708 | MF/FS4710 | MF/FS4712 | MF/FS4719 |              |
|------------------------|-----------|-----------|-----------|-----------|-----------|-----------|--------------|
| Maximum<br>overflow    | 6         | 30        | 200       | 400       | 600       | 2000      | SLPM         |
| Maximum<br>flow change | 1         | 4         | 30        | 60        | 100       | 300       | SLPM<br>/sec |

**Note** 1. For other features or specifications not listed, please contact the manufacturer.

#### 8. Technical notes for the product performance

#### 8.1 Measurement principle

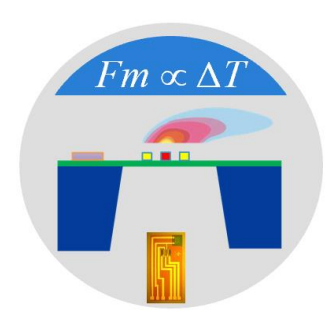

Figure 8.1: Measurement approach illustration.

The products utilize the Company's proprietary micro-machined (MEMS) calorimetric sensing and data process technology. A thermal signal generator with a pair of sensing elements up and downstream of the microheater is precisely manufactured and separated at predefined micrometer distances on a chip surface with excellent thermal isolation. When a fluid is flowing through the sensing chip, the fluid carries the thermal signal downstream. The sensing elements register the temperature differences, further correlated to the fluid mass flow rate via the calibration process.

The calorimetric sensing approach offers a large dynamic range with a better performance against the environmental parameter alternations.

Please refer to the company's US patents and other publications made available to the public for additional information.

#### 8.2 Precautions for the best performance of the product

#### 8.2.1 Comparison with a third-party reference meter

Commonly, a user may compare the data from the product with a third-party reference meter, and in many cases, there could be some discrepancies.

When performing such a comparison, please note that the reference meter should have a betterspecified accuracy (about 1/3 of the product), and pay special attention to the differences in the reading accuracy and full-scale accuracy.

A full-scale accuracy = reading accuracy x (full-scale flow rate/ set point (current) flow rate)

Another key point to comparing the different flow meters is that as long as the fluidic flow is a continuous flow without pulsation, then the fluidic dynamic will have the system following the Bernoulli equation:

$$P_1+rac{1}{2}
ho v_1^2+
ho gh_1=P_2+rac{1}{2}
ho v_2^2+
ho gh_2$$

where  $\rho$  is the fluid density; g is the acceleration due to gravity; P1 is the pressure of the reference meter; P2 is the pressure at the test meter; v1 is the velocity of the reference meter, and v2 is the velocity of the test meter. h1 and h2 are the corresponding height for the meters which in most cases is the same in the system. Therefore, it would be very critical to have the system not have a pressure variation. (This explains our recommendations for the installations in Section 4). Also, the meter measurement principle is often very important for the understanding of any discrepancies.

Please note that for comparison with a rotameter, the reading could have large deviations due to the different measurement principles, in particular as a rotameter is sensitive to pressure and temperature variations.

#### 8.2.2 Particle contamination and fluidic cleanness

Any contamination including particles and liquid vapors would be detrimental to the accuracy of the flow measurement and also to the meter functionality. It is important to ensure that the applied flow medium will be clean and dry. If any contamination is suspected, please allow experienced technical personnel to have it checked and re-conditioned. Do not use a foreign cleanser or other fluids to clean the flow path which could bring irrecoverable damage.

#### 8.2.3 Apply to a different gas medium

The product is calibrated with a high-precision NIST traceable metrological standard with clean and dry air. In case the meter will be applied to meter the other clean and dry gas, a correct gas conversion factor needs to be registered into the meter before the measurement.

The meter operates similarly to the principle described in the international standard for thermal mass flow meters (ISO 14511:2001 - Measurement of fluid flow in closed conduits — Thermal mass flowmeters). Due to the meter assembled procedure, the head loss value from the meter to the meter would not be 100% identical, and at the large dynamic measurement range, the thermal response would also have some deviations and nonlinearity from gas to gas. Therefore, measurement by the meter for a gas medium other than the calibration gas would bear larger measurement errors, particularly at the low Reynold number range where the laminar flow has a sensitive flow profile.

### 9. Troubleshooting

| Phenomena                            | Possible causes                                     | Actions                            |
|--------------------------------------|-----------------------------------------------------|------------------------------------|
|                                      | The power is not connected;<br>the battery is empty | Connect the power, check the cable |
|                                      | Cable connection incorrect                          | Check cable                        |
| No signal/display                    | No flow or clogging                                 | Check flow and contamination       |
|                                      | Power regulator failure                             | Return to factory                  |
|                                      | Sensor failure                                      | Return to factory                  |
| Large errors or unexpected flow rate | Particles, fluid type                               | Check system                       |
| Erroneous or large noise             | Vibration, unstable flow                            | Check system                       |
| Valve not work                       | Wire connection, valve                              | Return to factory                  |
| Offset unstable                      | Circuitry instability                               | Check the system, power off        |
| No digital interface                 | Wrong address, software                             | Check commands, connection         |
| No wireless, BT cannot pair          | Wrong model, data jam                               | Check model, power off/on          |

#### Appendix I: Product evaluation kit

Offers a product evaluation kit, including a digital data converter, USB data cable, and User Application software, that allows the user to evaluate the product performance on a Microsoft Windows-based computer. For some simple applications with digital data transfer, this kit could serve the purpose. The user can read and visualize the flow rate of the product, obtain the totalizer or accumulated flow rate values, and save the data for further analysis. It can read from up to 128 sensors with the RS485 interface in serial.

For further information and the purchase of the evaluation kit, please contact the manufacturer or the sales representative.

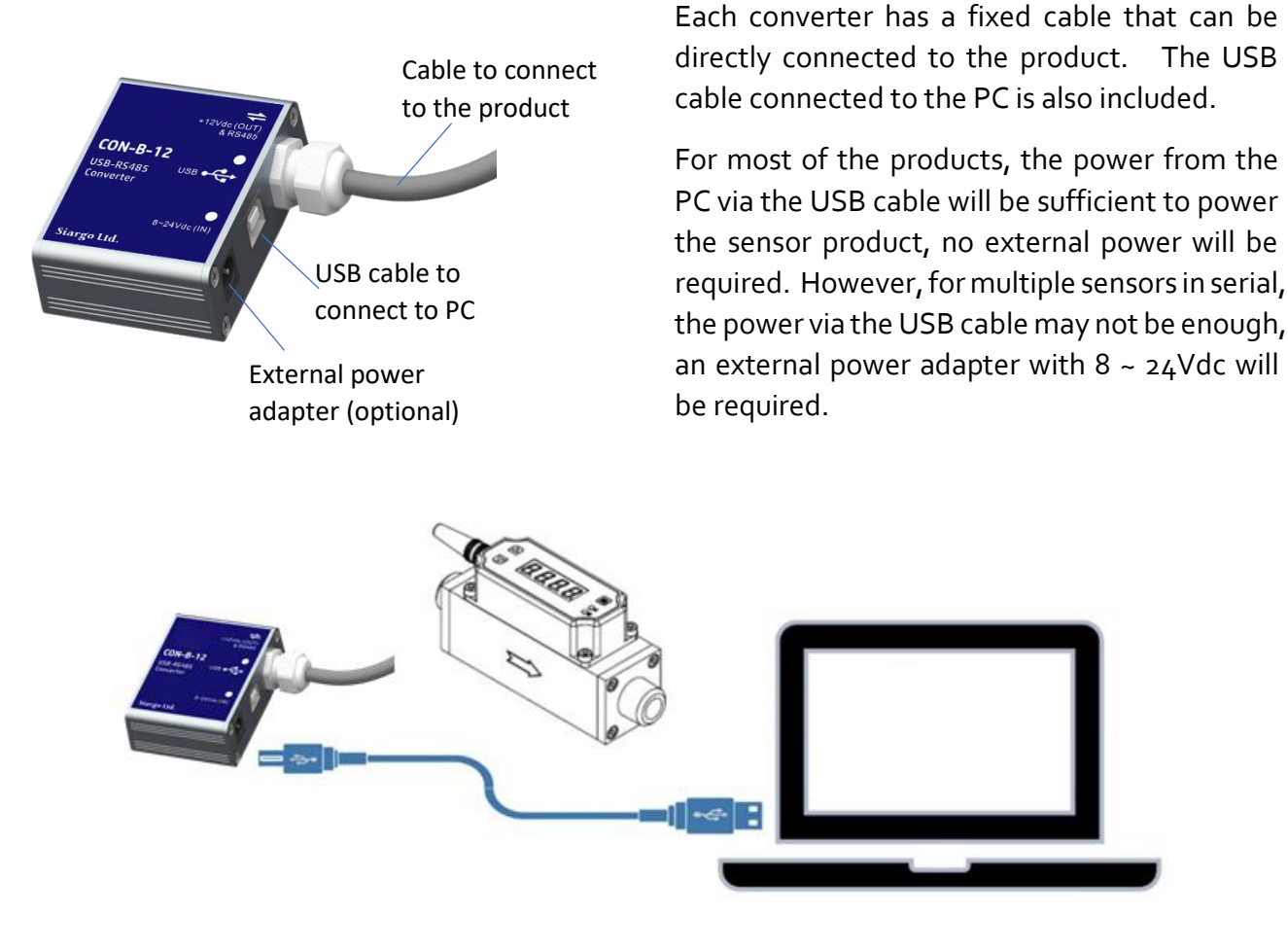

The USB